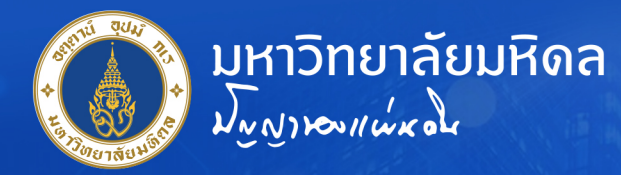

# คู่มือการตั้งค่า Proxy สำหรับเครือข่าย LAN

เพื่อใช้งานระบบอินเตอร์เน็ต มหาวิทยาลัยมหิดล

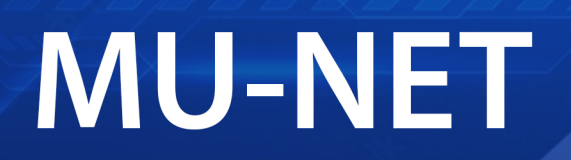

## Local Area Network

นายจิรพงษ์ กิจเกียรติ์ เจ้าหน้าที่ระบบงานคอมพิวเตอร์

กองเทคโนโลยีสารสนเทศ สำนักงานอธิการบดี มหาวิทยาลัยมหิดล

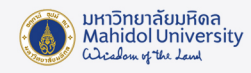

## คู่มือการตั้งค่า Proxy สำหรับเครือง่าย LAN เพื่อใช้งานระบบอินเตอร์เน็ตมหาวิทยาลัยมหิดล (MU-NET)

1. การตั้งค่า Proxy เพื่อการใช้งานอินเตอร์เน็ต

### 1.1 การตั้งค่า Proxy บน Google Chrome

- 1. ที่โปรแกรม Google Chrome ให้ทำการคลิกที่ไอคอน 🕛 ที่มุมขวาบน
- 2. ทำการเลือกที่เมนู "Settings" หรือ "การตั้งค่า"

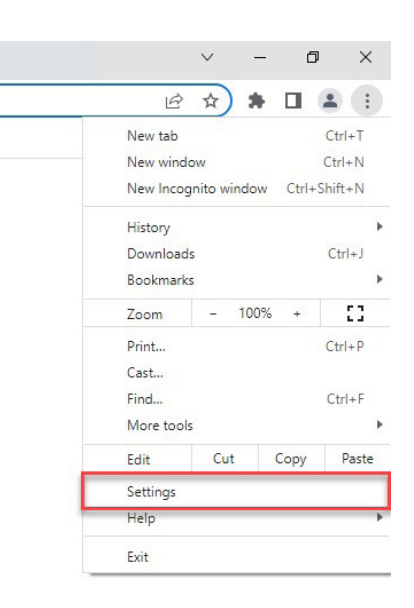

3. ทำการเลือกที่เมนู "System" หรือ "ระบบ" จากนั้นทำการเลือกที่เมนู "Open your computer's proxy settings" หรือ "เปิดการตั้งค่าพร็อกซึ่งองคอมพิวเตอร์"

| ¢ Se     | ttings X             | +                                                             |     | / | - |   | × |
|----------|----------------------|---------------------------------------------------------------|-----|---|---|---|---|
| ← →      | Chrome   chrome      | e://settings/system                                           | 6 1 | * | * | • | : |
| 0        | Settings             | Q Search settings                                             |     |   |   |   |   |
| <u>.</u> | You and Google       | System                                                        |     |   |   |   |   |
| Ê        | Autofill             | Continue running background apps when Google Chrome is closed | -   |   |   |   |   |
| 0        | Privacy and security | continue running background apps when bodgle chrome is closed |     |   |   |   |   |
| ۲        | Appearance           | Use hardware acceleration when available                      |     |   |   |   |   |
| Q        | Search engine        | Open your computer's proxy settings                           | Ľ   | 1 |   |   |   |
|          | Default browser      | V <del></del>                                                 |     |   |   |   |   |
| U        | On startup           |                                                               |     |   |   |   |   |
| ۲        | Languages            |                                                               |     |   |   |   |   |
| <u>+</u> | Downloads            |                                                               |     |   |   |   |   |
| Ť        | Accessibility        |                                                               |     |   |   |   |   |
| ٩        | System               |                                                               |     |   |   |   |   |
| Ð        | Reset and clean up   |                                                               |     |   |   |   |   |
| *        | Extensions           |                                                               |     |   |   |   |   |
| ۲        | About Chrome         |                                                               |     |   |   |   |   |

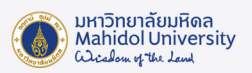

#### 4. ภายใต้ Automatic proxy setup ให้ทำการกำหนดค่า Proxy ดังนี้

| Automatically detect settings : On |                                                                                                    |  |  |  |  |  |
|------------------------------------|----------------------------------------------------------------------------------------------------|--|--|--|--|--|
| Use setup script                   | : On                                                                                                    |  |  |  |  |  |
| Script address                     | : http://muproxy.mahidol                                                                                |  |  |  |  |  |
| Settings                           | - 🗆 X                                                                                                   |  |  |  |  |  |
| 命 Home                             | Proxy                                                                                                   |  |  |  |  |  |
| Find a setting                     | Automatic proxy setup                                                                                   |  |  |  |  |  |
| Network & Internet                 | Use a proxy server for Ethernet or Wi-Fi connections. These settings don't apply to VPN connections.    |  |  |  |  |  |
| Status                             | Automatically detect settings                                                                           |  |  |  |  |  |
| 문 Ethernet                         | On                                                                                                    |  |  |  |  |  |
| ි Dial-up                          | Use setup script On On                                                                                  |  |  |  |  |  |
| 999 V/DN                           | Script address                                                                                          |  |  |  |  |  |
|                                    | http://muproxy.mahidol                                                                                  |  |  |  |  |  |
| 9 Proxy                            | Save                                                                                                    |  |  |  |  |  |
|                                    | Manual proxy setup                                                                                      |  |  |  |  |  |
|                                    | Use a proxy server for Ethernet or Wi-Fi connections. These settings<br>don't apply to VPN connections. |  |  |  |  |  |
|                                    | Use a proxy server                                                                                      |  |  |  |  |  |
|                                    | Off      Addrogs     Port                                                                               |  |  |  |  |  |
|                                    |                                                                                                    |  |  |  |  |  |

5. ทำการคลิกที่ปุ่ม "Save" เพื่อทำการบันทึกการตั้งค่า

#### 1.2 การตั้งค่า Proxy บน Firefox

- 1. ที่โปรแกรม Firefox ให้ทำการคลิกที่ไอคอน 📃 ที่มุมงวาบน
- 2. ทำการเลือกที่เมนู "Settings" หรือ "การตั้งค่า"

|                    | -    |           | >     |
|--------------------|------|-----------|-------|
|                    |      |           |       |
| Sync and save data |      | Sign      | In    |
| New tab            |      | Ct        | trl+T |
| New window         |      | Ct        | rl+N  |
| New private window |      | Ctrl+Shi  | ft+P  |
| Bookmarks          |      |           | >     |
| History            |      |           | >     |
| Downloads          |      | C         | trl+J |
| Passwords          |      |           |       |
| Add-ons and themes |      | Ctrl+Shi  | ft+A  |
| Print              |      | Ct        | rl+P  |
| Save page as       |      | C         | trl+S |
| Find in page       |      | C         | trl+F |
| Zoom               | = 10 | 0% +      | 2     |
| Settings           |      |           |       |
| More tools         | _    |           | >     |
| Help               |      |           | >     |
| Exit               |      | Ctrl+Shit | ft+Q  |

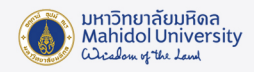

3. ทำการเลือกที่เมนู "General" หรือ "ทั่วไป" จากนั้นทำการเลื่อน Scrollbar ลงมาด้านล่าง เพื่อหา "Network Settings" หรือ "การตั้งค่าเครือง่าย" เมื่อเจอแล้วให้ทำการเลือกที่ "Settings…" หรือ "การตั้งค่า…"

|              | (2) Settings                                                                                                    | × +                                                                                                    | - |                    | × |
|--------------|----------------------------------------------------------------------------------------------------|----------------------------------------------------------------------------------------------------|---|--------------------|---|
| $\leftarrow$ | $\rightarrow$ G                                                                                                    | ⊌ Firefox about:preferences#general යි                                                                                                    |   | $\bigtriangledown$ | ≡ |
| C            | <ul> <li>General</li> <li>Home</li> <li>Search</li> <li>Privacy &amp; Security</li> <li>Sync</li> <li>More from Mozilla</li> </ul> | P Find in Settings  P Find in Settings  P Find in Settings  P Use gutoscrolling  Use gutoscrolling  S Show a tough keyboard when necessary  Always use the cursor keys to navigate within pages  Search for text when you start typing  Search for text when you start typing  Finable picture-in-picture video controls Learn more  C Control media yia keyboard, headset, or virtual interface Learn more  Recommend features as you browse Learn more  Recommend features as you browse Learn more |   |                    |   |
|              | <ul> <li>Extensions &amp; Themes</li> <li>Firefox Support</li> </ul>                                                               | Network Settings<br>Configure how Firefox connects to the internet. Learn more Settings                                                                                                    |   |                    |   |

4. ภายใต้ Configure Proxy Access to the Internet หรือ "กำหนดค่าการเข้าถึงพร็อกซี่กับ อินเตอร์เน็ต" ให้ทำการเลือกที่ Automatic proxy configuration URL หรือ "URL กำหนดค่าพร็อก ซี่อัตโนมัติ" แล้วทำการป้อนค่า URL เป็น http://muproxy.mahidol

| connection 3                                                                                                    | settings |                 |   |
|----------------------------------------------------------------------------------------------------|----------|-----------------|---|
| Use system proxy settings                                                                                                    |          |                 |   |
| <u>Manual proxy configuration</u>                                                                                                    |          |                 |   |
| HTTP Proxy                                                                                                    |          | Port            | 0 |
| Al <u>s</u> o use this proxy for HTTPS                                                                                                    |          |                 |   |
| HTTPS Proxy                                                                                                    |          | Port            | 0 |
| SO <u>C</u> KS Host                                                                                                    |          | Port            | 0 |
| SOCKS v4 O SOCKS v5                                                                                                    |          |                 | - |
| Automatic proxy configuration URL                                                                                                    |          |                 |   |
| http://muproxy.mahidol                                                                                                    |          | R <u>e</u> load |   |
|                                                                                                    |          |                 | - |
| No proxy for                                                                                                    |          |                 | _ |
| No proxy for                                                                                                    |          |                 |   |
| No proxy for                                                                                                    |          |                 |   |
| No proxy for                                                                                                    |          |                 |   |
| No proxy for<br>Example: .mozilla.org, .net.nz, 192.168.1.0/24<br>Connections to localhost, 127.0.0.1/8, and ::1 are never proxied                                                          | d.       |                 |   |
| No proxy for<br>Example: .mozilla.org, .net.nz, 192.168.1.0/24<br>Connections to localhost, 127.0.0.1/8, and ::1 are never proxied<br>Do not prompt for authentication if password is saved | d.       |                 |   |

5. ทำการคลิกที่ปุ่ม "OK" เพื่อทำการบันทึกการตั้งค่า

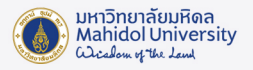

#### 1.3 การตั้งค่า Proxy UU Microsoft Edge

- 1. ที่โปรแกรม Microsoft Edge ให้ทำการคลิกที่ไอคอน
- 2. ทำการเลือกที่เมนู "Settings" หรือ "การตั้งค่า"

ที่มุมงวาบน

•••

16 16 🕀 🐨 New tab Ctrl+1 New window Ctrl+N Rew InPrivate window Ctrl+Shift+N - 100% + ⊿ Zoom £ = Favorites Ctrl+Shift+O Collections Ctrl+Shift+Y History Ctrl+H <u>↓</u> Downloads Ctrl+J Apps ₿<sup>Q</sup> Games C Extensions Performance Print Ctrl+P Web capture Ctrl+Shift+S (C) Web select Ctrl+Shift+X 🖻 Share Ctrl+F Find on page A<sup>™</sup> Read aloud Ctrl+Shift+U More tools > 영 Settings (?) Help and feedback Close Microsoft Edge

3. ทำการเลือกที่เมนู "System and performance" หรือ "ระบบและประสิทธิภาพการทำงาน" จากนั้นทำการเลือกที่เมนู "Open your computer's proxy settings" หรือ "เปิดการตั้งค่าพร็อกซี่ งองคอมพิวเตอร์คุณ"

| ■ Settings × +                                                                                                    | tings/sustam                                                                                                    | 4                                                                                                    | ~_                             | -    | •           | × |
|----------------------------------------------------------------------------------------------------|----------------------------------------------------------------------------------------------------|----------------------------------------------------------------------------------------------------|--------------------------------|------|-------------|---|
| Settings                                                                                                    | System                                                                                                    | 10                                                                                                    | L-                             |      |             |   |
| Q       Search settings         Image: Profiles       Privacy, search, and services         Image: Operation of the privacy search       Start, home, and new tabs         Image: Start, home, and new tabs       Start, home, and new tabs         Image: Start, home, and new tabs       Start, home, and new tabs         Image: Sta | Startup boost<br>Get to browsing quickly. When this is on, it helps Microsoft<br>Continue running background extensions and app<br>Use hardware acceleration when available<br>Open your computer's proxy settings<br>Optimize Performance                                                                                                    | Are you satisfied with startup boost?<br>Edge open faster when you start your device. <u>Learn mon</u><br>ps when Microsoft Edge is closed                                                                                                    | 3 V<br>!                       |      | D<br>D<br>C |   |
| <ul> <li>Family safety</li> <li>All Languages</li> <li>Printers</li> <li>System and performance</li> <li>Reset settings</li> <li>Phone and other devices</li> <li>Accessibility</li> <li>About Microsoft Edge</li> </ul>                                                                                                    | Turn on efficiency mode ⑦         Helps improve power usage by saving computer resources individual browser habits.         Improve your PC gaming experience with efficien         When you're playing a PC game, Microsoft Edge reduces its         Save resources with sleeping tabs         When this is on, inactive tabs will go to sleep after a specific         Fade sleeping tabs         Tabs will appear faded when saving memory and CPU to im | Are you satisfied with efficiency mode?<br>(CPU usage). Benefits may vary depending on your devic<br>cy mode<br>s computer resource (CPU) usage to create a better gami<br>Are you satisfied with sleeping tabs?<br>ed time to save system resources. <u>Learn more</u><br>prove performance. | ♂ ♀ e, applicat ng experie ♂ ♀ | nce. |             |   |

-4-

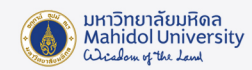

4. ภายใต้ Automatic proxy setup ให้ทำการกำหนดค่า Proxy ดังนี้

Automatically detect settings : On

Use setup script : On

Script address : http://muproxy.mahidol

| Settings              | - 🗆 X                                                                                                    |
|-----------------------|----------------------------------------------------------------------------------------------------|
| ம் Home               | Proxy                                                                                                    |
| Find a setting $\rho$ | Automatic proxy setup                                                                                                    |
| Network & Internet    | Use a proxy server for Ethernet or Wi-Fi connections. These settings don't apply to VPN connections.                     |
|                       | Automatically detect settings                                                                                            |
| 뛰 Ethernet            | On Con                                                                                                    |
|                       | Use setup script                                                                                                    |
| 📅 Dial-up             | On On                                                                                                    |
| % VPN                 | Script address                                                                                                    |
|                       | http://muproxy.mahidol                                                                                                   |
| Proxy                 | Save                                                                                                    |
|                       | Manual proxy setup                                                                                                    |
|                       | Use a proxy server for Ethernet or Wi-Fi connections. These settings don't apply to VPN connections.                     |
|                       | Use a proxy server                                                                                                    |
|                       | Off Off                                                                                                    |
|                       | Address Port                                                                                                    |
|                       | Use the proxy server except for addresses that start with the following entries. Use semicolons (;) to separate entries. |

5. ทำการคลิกที่ปุ่ม "Save" เพื่อทำการบันทึกการตั้งค่า

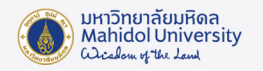

#### 2. การพิสูจน์ตัวตนเพื่อใช้งานระบบ MU-NET (Sign-in)

ในการใช้งานระบบอินเตอร์เน็ตของเครือข่ายมหิดลผ่านระบบ LAN นั้น ผู้ใช้งานจะต้องทำการพิสูจน์ ตัวตนก่อนเป็นอันดับแรกจึงจะใช้งานได้อย่างสมบูรณ์ โดยให้ผู้ใช้งานทำการเปิดโปรแกรมเว็บบราวเซอร์ที่ตน ใช้งาน (chrome, firefox, edge)

จากนั้นให้ทำการป้อนเว็บไซต์ในช่อง URL เป็น http://go.mahidol/ เสร็จแล้วกด Enter เพื่อเข้าสู่ระบบ

| 🔞 New Tab                               | x +                                              |   |
|-----------------------------------------|--------------------------------------------------|---|
| $\leftarrow \ \rightarrow \ \mathbf{C}$ | Q http://go.mahidol/                             |   |
| 🕣 Import bookmarks 👋 G                  | Getting Started                                  |   |
|                                         |                                                  |   |
| ทำก                                     | าารป้อนเว็บไซต์ในช่อง URL เป็น http://go.mahidol | / |
|                                         | 🝅 Firefox                                        |   |
|                                         | G Search with Google or enter address            |   |
|                                         |                                                  |   |

จากนั้นระบบจะทำการ Redirect หน้าต่างให้ทำการพิสูจน์ตัวตนของการใช้งานระบบ MU-NET โดยให้ผู้ใช้งานทำการป้อน Username และ Password ของตนเองเพื่อเข้าใช้งานระบบอินเตอร์เน็ต

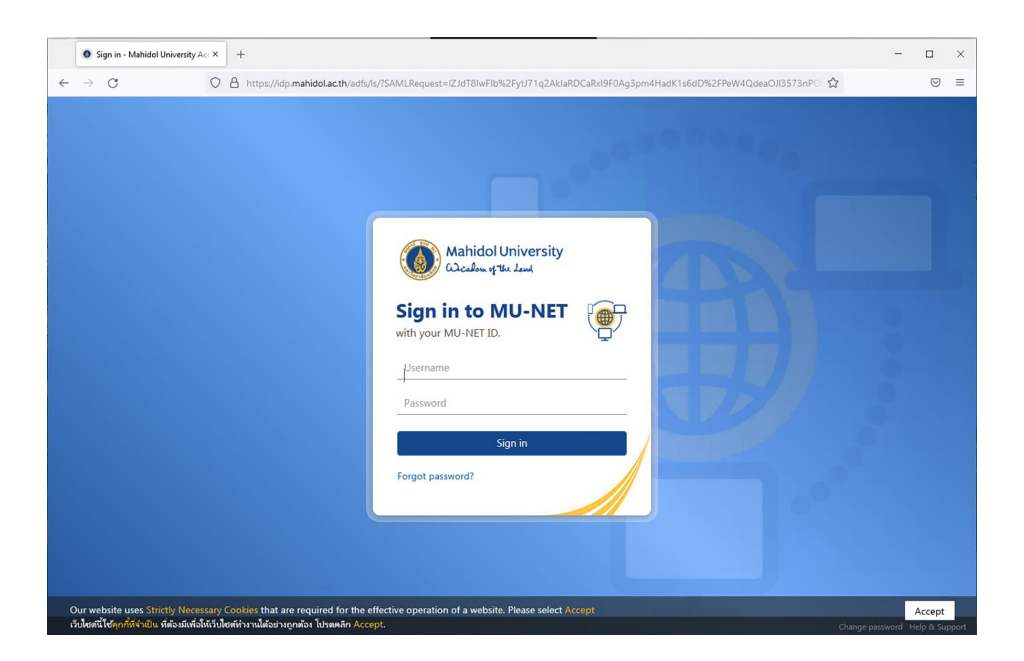

เมื่อทำการพิสูจน์ตัวตนผ่านเรียบร้อยผู้ใช้งานก็จะสามารถเข้าใช้งานบริการเว็บไซต์ต่างๆทั้งภายใน และภายนอกมหาวิทยาลัยได้

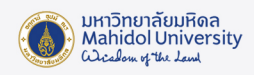

#### 3. การออกจากระบบ MU-NET (Sign-out)

เมื่อผู้ใช้งานต้องการจะเลิกการใช้งานระบบอินเตอร์เน็ต ควรที่จะต้องทำการ Sign-out ออกจาก ระบบ MU-NET เสมอ ทั้งนี้เพื่อเป็นการป้องกันไม่ให้ผู้ใช้งานท่านอื่นแอบมาใช้งานระบบอินเตอร์เน็ตต่อจาก เครื่องที่เราทำการ Sign-in ไว้ โดยในการ Sign-out นั้นให้ผู้ใช้งานทำการเง้าสู่เว็บไซต์ http://go.mahidol/signout.html แล้วกดปุ่ม Enter จะปรากฏหน้าจอดังนี้

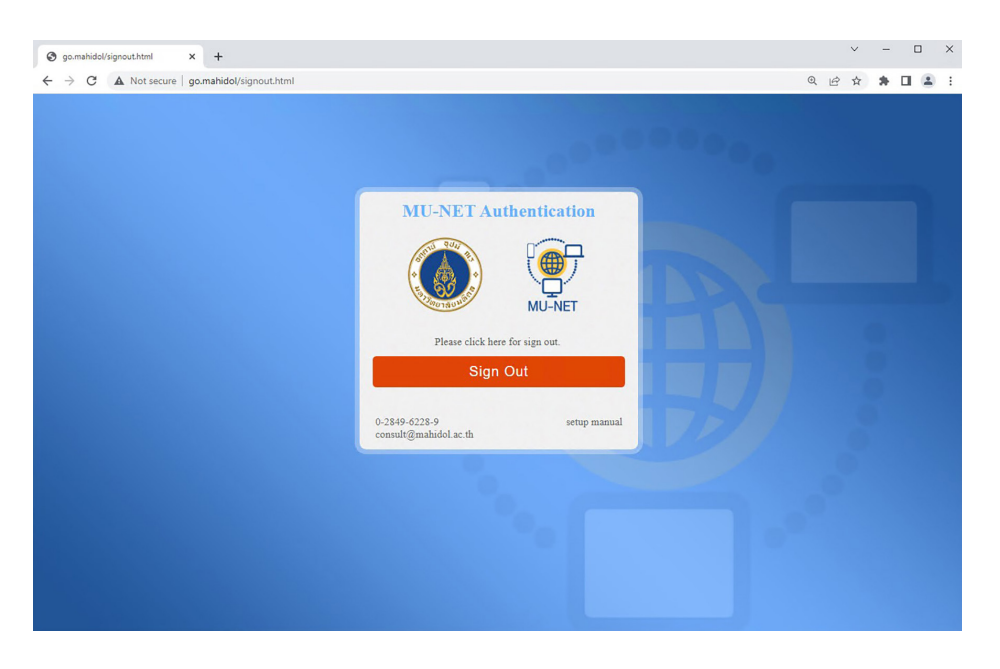

จากนั้นให้ทำการคลิกที่ปุ่ม Sign Out เพื่อออกจากระบบ จากนั้นให้ทำการปิดเว็บบราวเซอร์ ที่เปิดใช้งานทั้งหมด เพื่อเป็นการออกจากระบบที่สมบูรณ์

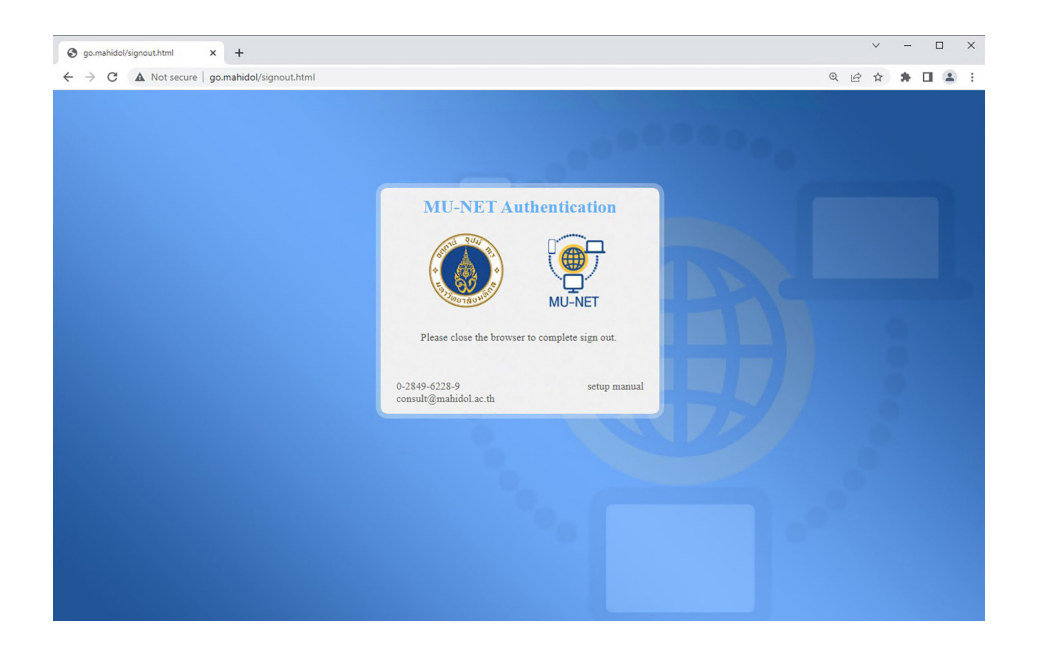

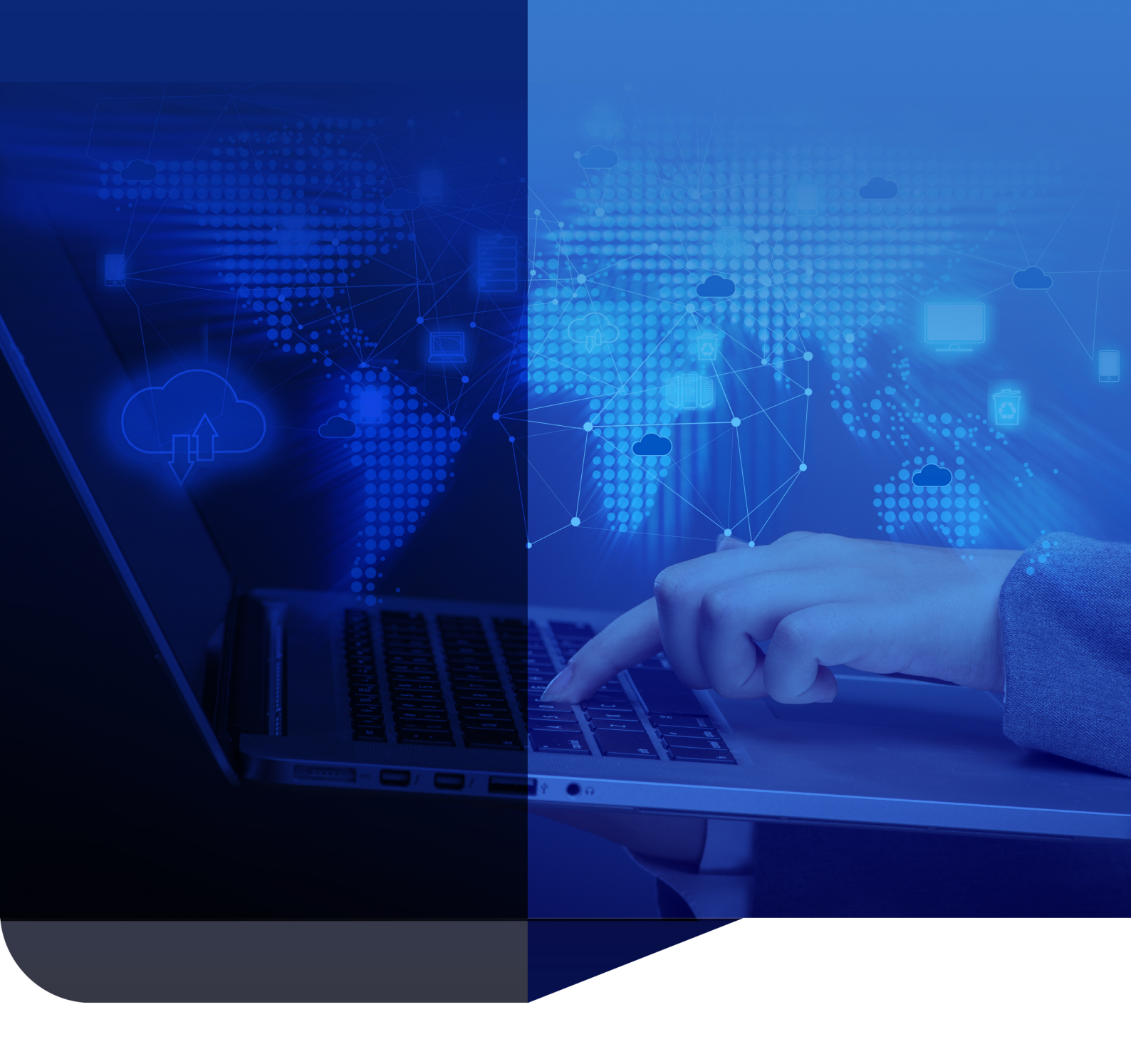

Division of Information Technology Office of the President, Mahidol University